# Mengupdate Nama Siswa

Nama siswa yang salah dapat di update di Portal Digital.

Duration 3 minute(s)

### Contents

Introduction Step 1 - Buka Portal Digital dan Pilih Peserta Didik Step 2 - Ketik Nama Siswa Step 3 - Pilih Data Peserta Didik Step 4 - Pilih Biodata Step 5 - Ubah Nama Siswa Step 6 - Klik Simpan Step 7 - Selesai Comments

### Introduction

Pastikan sebelum mengupdate nama siswa di pordi, operator memastikan NIS siswa yang terdaftar sudah benar.

### Step 1 - Buka Portal Digital dan Pilih Peserta Didik

Buka Portal Digital di browser Hp atau Komputer Anda. Kemudian pada halaman utama pilih **Peserta Didik**.

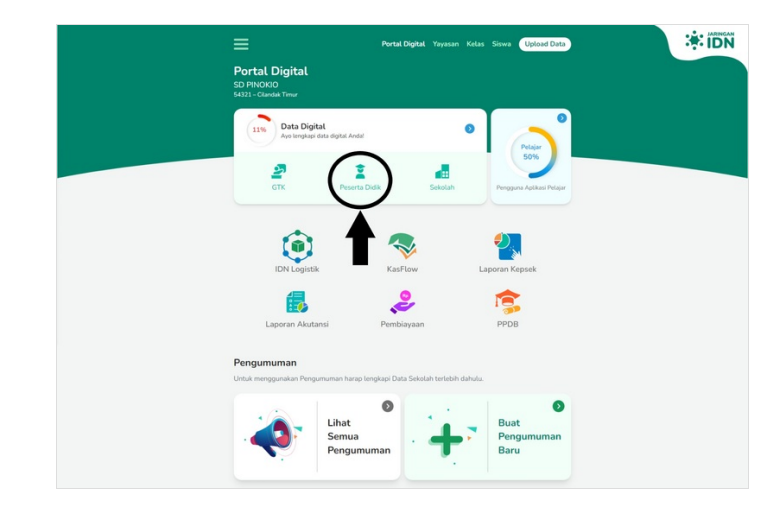

### Step 2 - Ketik Nama Siswa

Ketikkan Nama Siswa pada kolom pencarian untuk nama siswa yang akan diganti namanya.

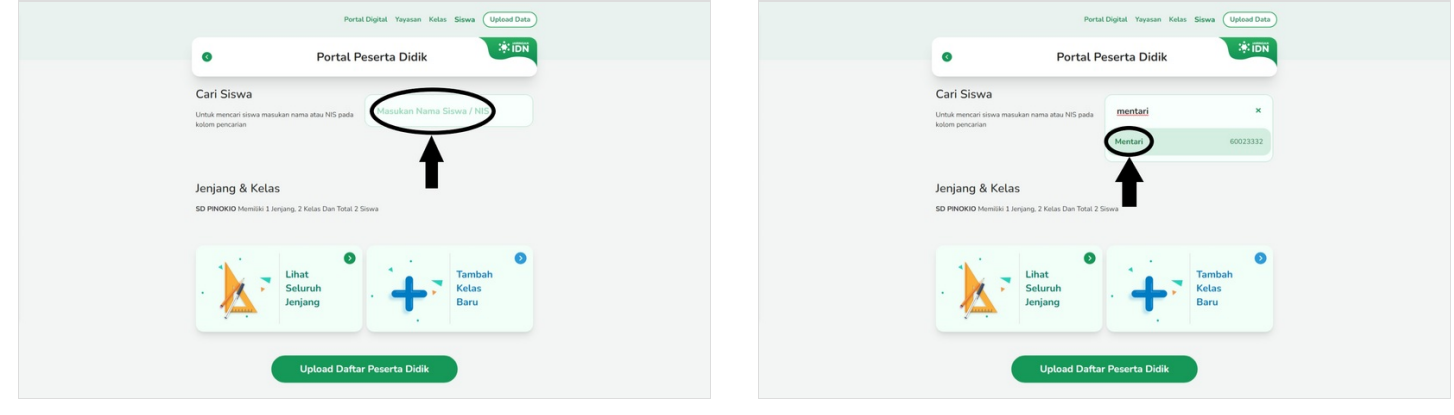

## Step 3 - Pilih Data Peserta Didik

Pada halaman detil siswa, silakan pilih Data Peserta Didik.

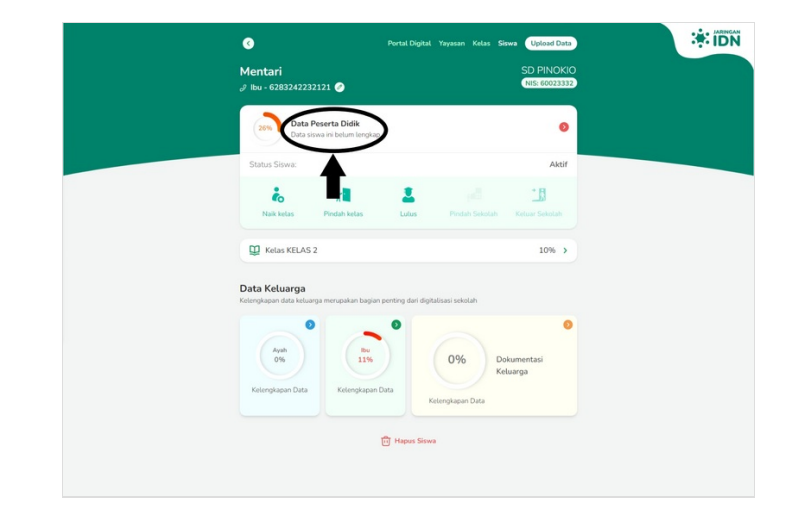

### Step 4 - Pilih Biodata

Silakan pilih **Biodata Siswa** untuk melanjutkan mengupdate nama siswa.

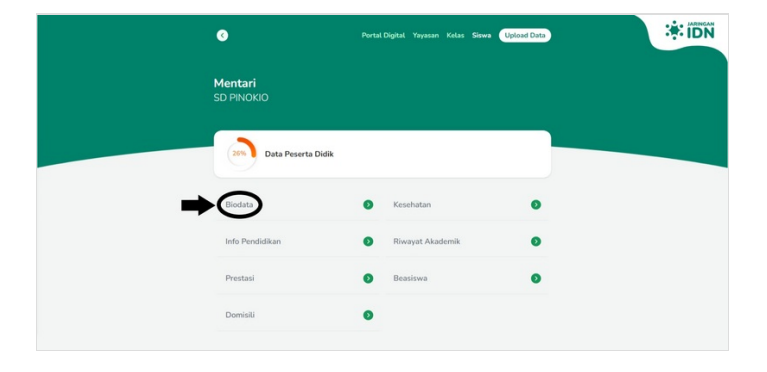

### Step 5 - Ubah Nama Siswa

Edit dan ubah Nama Siswa yang terbaru.

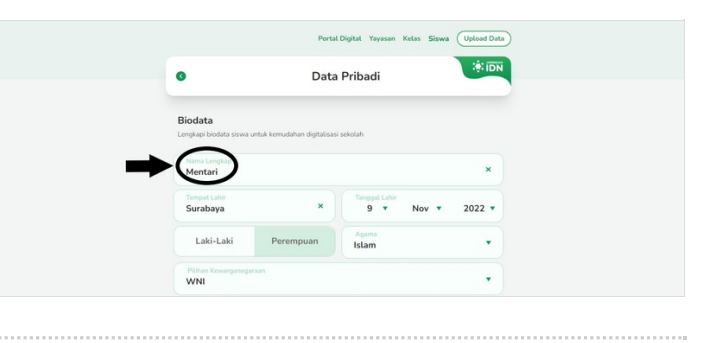

## Step 6 - Klik Simpan

Scroll kebawah sampai tombol Simpan muncul, kemudian di klik.

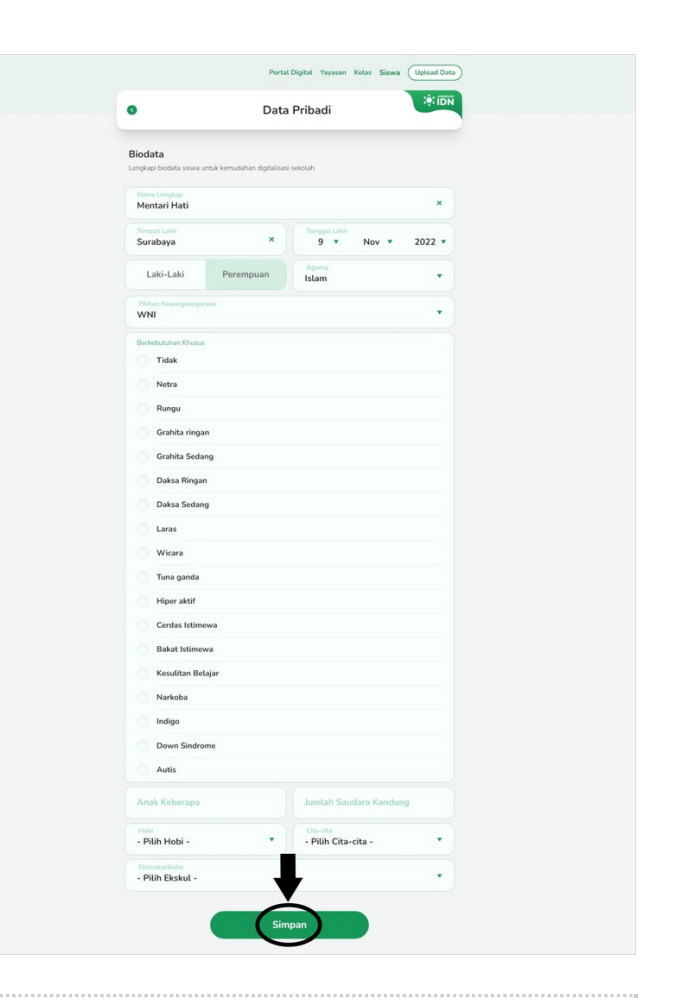

### Step 7 - Selesai

Selesai, Anda telah berhasil mengubah nama siswa yang dituju.

| Berhasil Menyimpar                | Berhasil Menyimpan Biodata |   | * |
|-----------------------------------|----------------------------|---|---|
| <b>Mentari Hati</b><br>SD PINOKIO |                            |   |   |
| 576 Data Peserta Di               | dik                        |   |   |
| Biodata                           | 2 Kesehatan                | • |   |
| Info Pendidikan                   | 8 Riwayat Akademik         | 0 |   |
| Prestasi                          | Beasiswa                   | 0 |   |
| Domisili                          | 0                          |   |   |